# Guida di installazione ColorEdge<sup>®</sup> CS270

Monitor LCD per la gestione dei colori

Importante

Per poter utilizzare il prodotto in modo efficace e sicuro, leggere attentamente la sezione PRECAUZIONI, la Guida di installazione e il Manuale utente salvati sul CD-ROM.

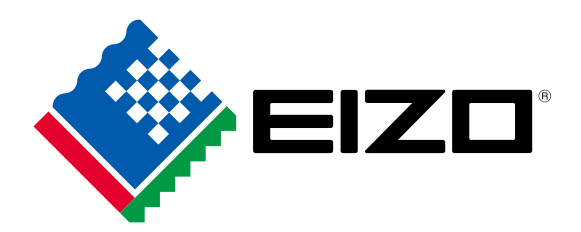

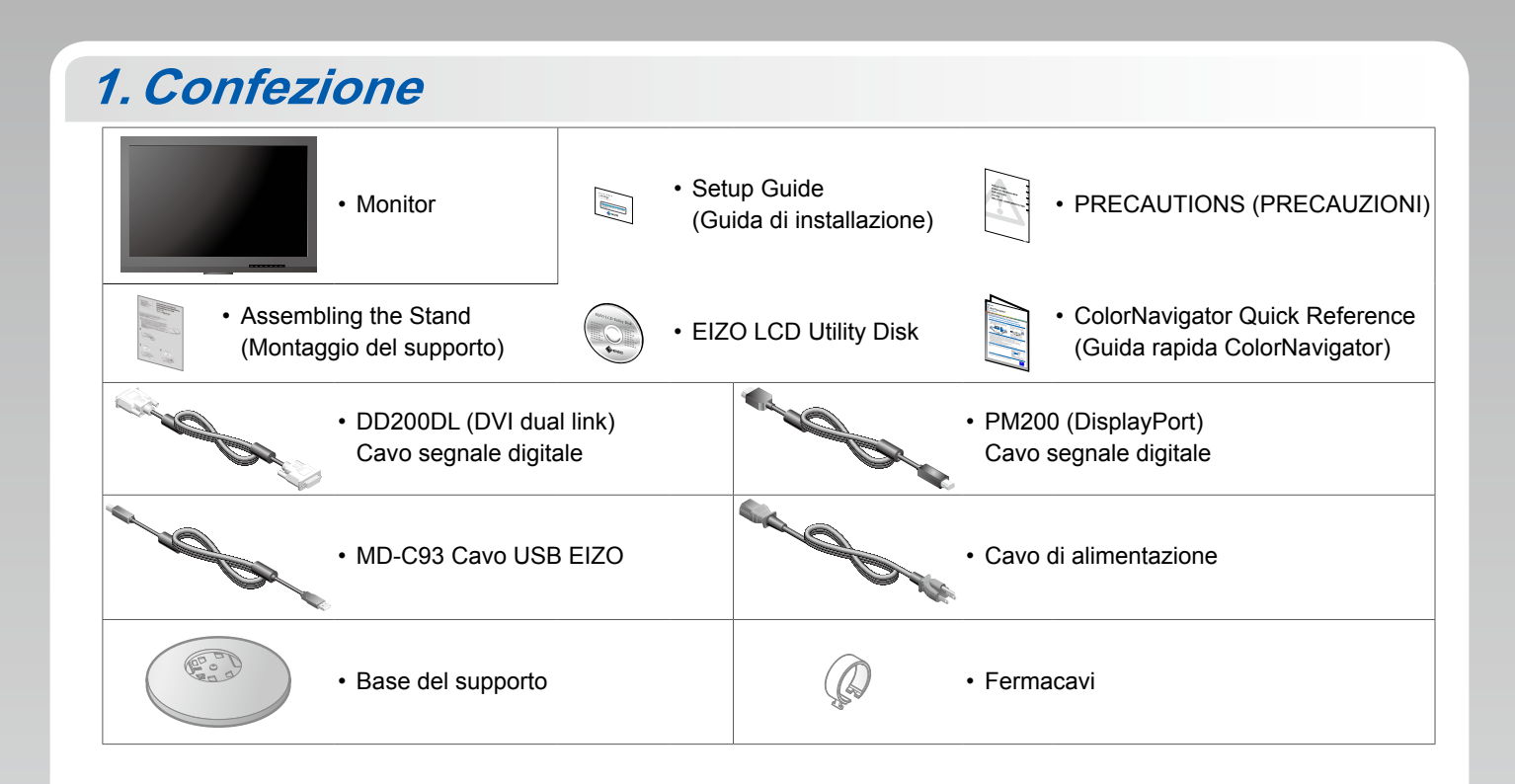

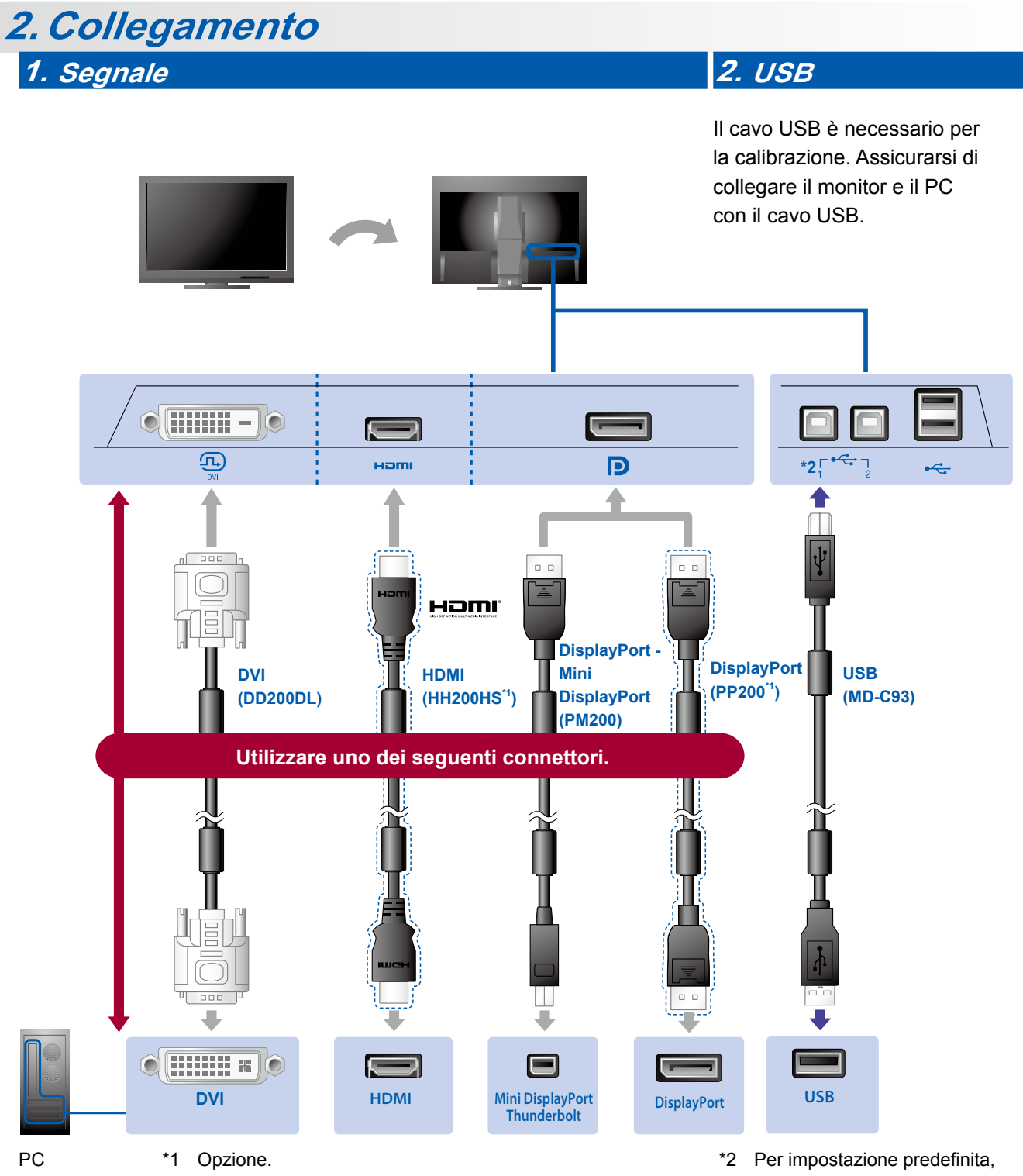

Per impostazione predefinita, la porta USB 2 upstream è disabilitata. Utilizzare la porta
1. Per modificare questa impostazione, consultare il manuale del monitor.

#### 3. Alimentazione

### 4. Supporto

Il supporto del cavo consente di mantenere i cavi ordinatamente.

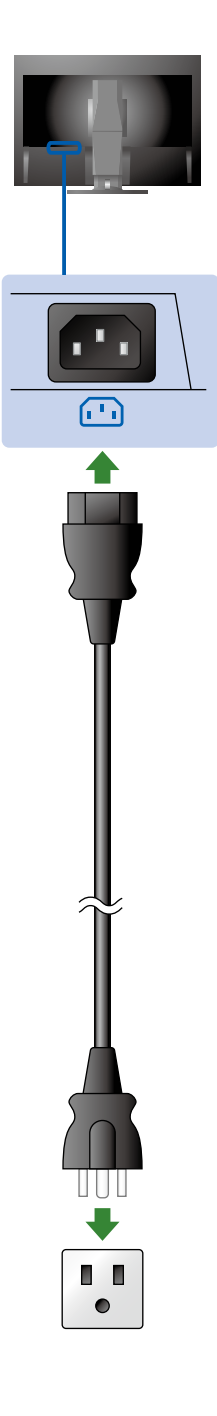

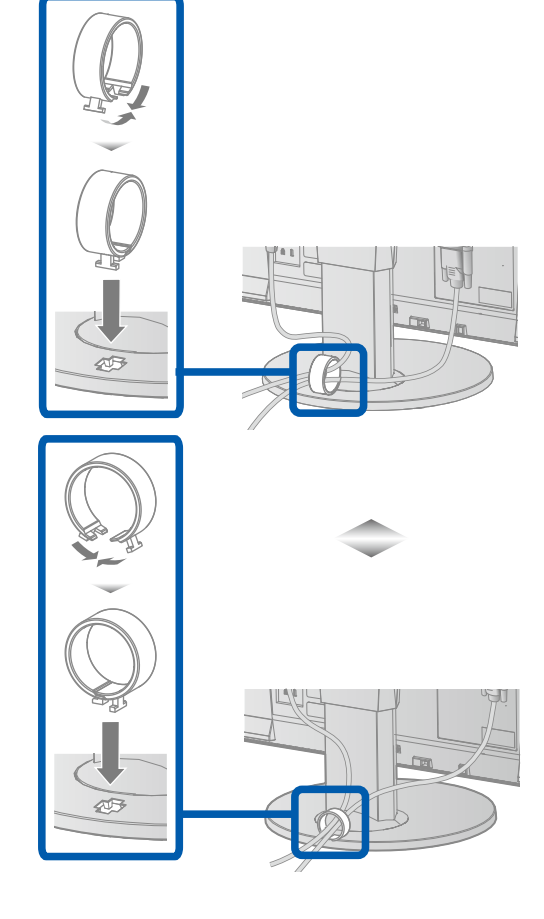

#### 3. Regolazione

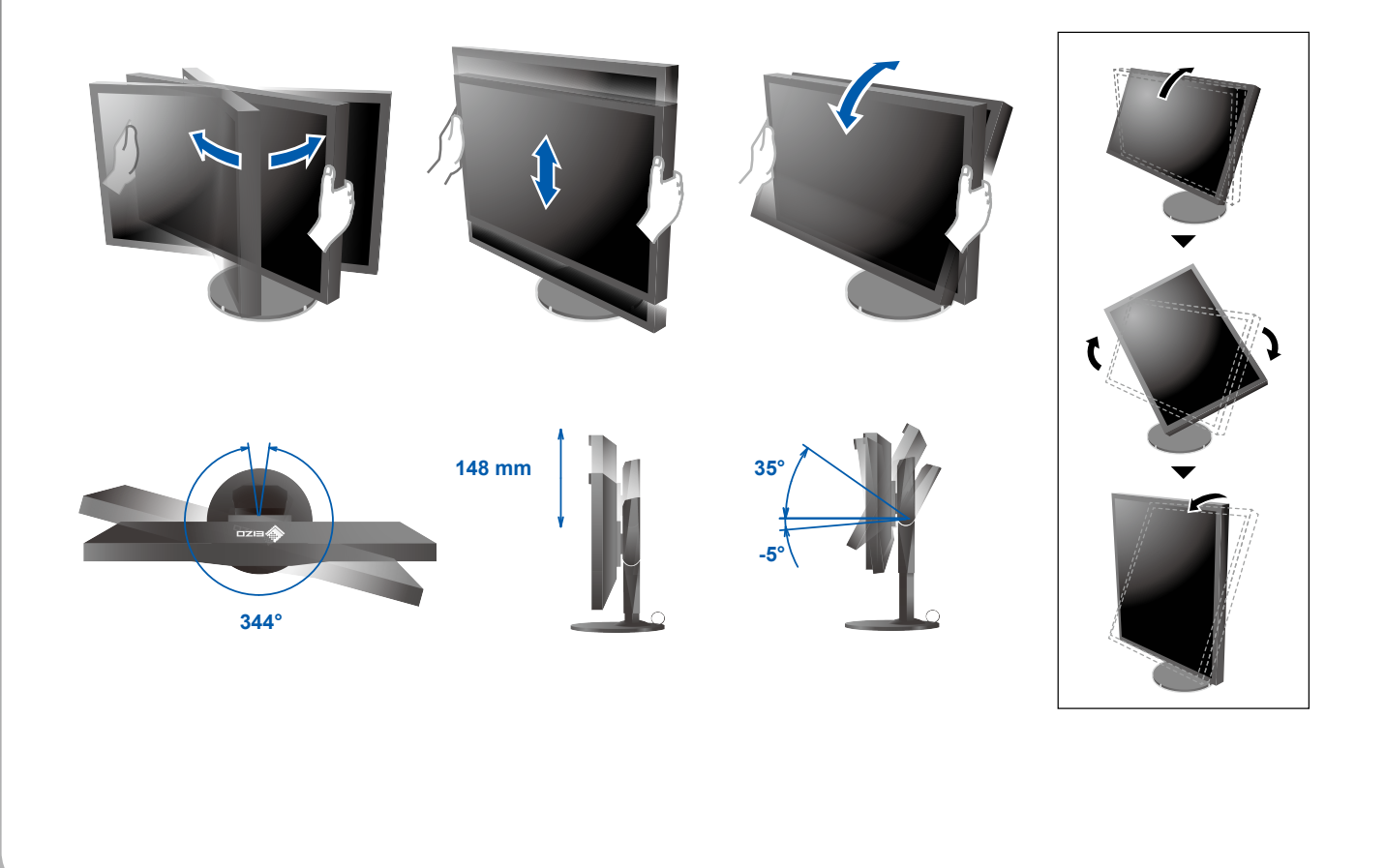

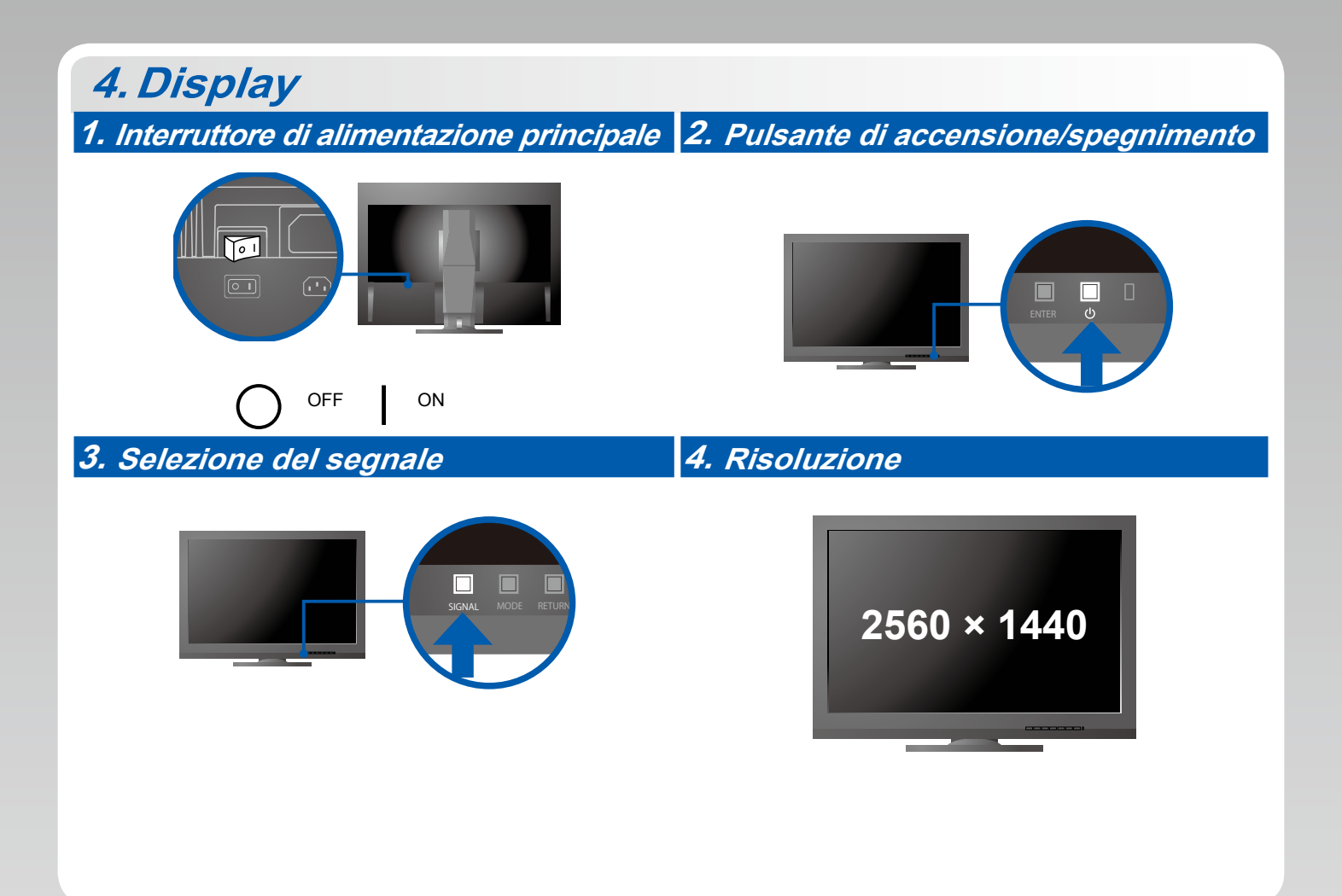

## 5. ColorNavigator 6

-

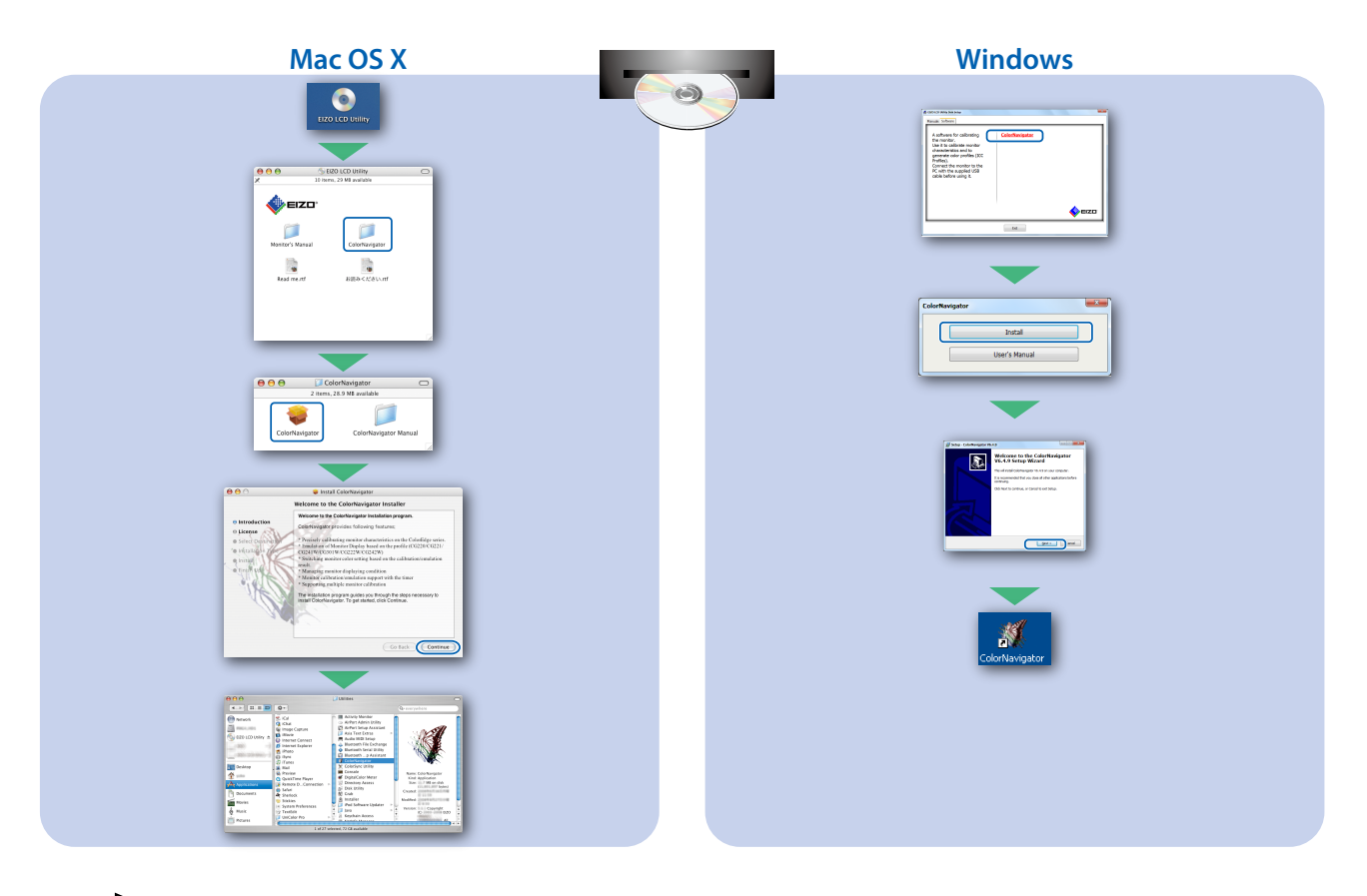

• Per le istruzioni sul funzionamento, fare riferimento alla "Guida rapida" e al manuale utente di ColorNavigator (disponibile sul CD-ROM).

#### • Problema: nessuna immagine

Se sul monitor non viene visualizzata alcuna immagine anche dopo aver applicato le soluzioni consigliate, contattare il rappresentante EIZO locale.

| Problema                               |                                                                                                    | Possibile causa e rimedio                                                                                                    |
|----------------------------------------|----------------------------------------------------------------------------------------------------|----------------------------------------------------------------------------------------------------|
| Nessuna<br>immagine                    | L'indicatore di alimentazione non si accende.                                                                                                    | <ul> <li>Verificare che il cavo di alimentazione sia collegato<br/>correttamente.</li> <li>Accendere l'interruttore di alimentazione principale.</li> <li>Premere ().</li> <li>Spegnere l'alimentazione principale per alcuni minuti, quindi<br/>riaccenderla.</li> </ul>                                                                                                    |
|                                        | L'indicatore di alimentazione si illumina di blu.                                                                                                    | <ul> <li>Aumentare i parametri "Luminosità" e/o "Guadagno" nel menu di<br/>regolazione.</li> </ul>                                                                                                    |
|                                        | L'indicatore di alimentazione si illumina di arancione.                                                                                                    | <ul> <li>Commutare il segnale d'ingresso con SIGNAL.</li> <li>Utilizzare il mouse o la tastiera.</li> <li>Controllare che il PC sia acceso.</li> </ul>                                                                                                    |
|                                        | L'indicatore di alimentazione lampeggia<br>in arancione e blu.                                                                                                    | <ul> <li>Nel dispositivo collegato tramite DisplayPort / HDMI è presente<br/>un problema. Risolvere il problema, spegnere il monitor e quindi<br/>riaccenderlo. Per ulteriori dettagli, fare riferimento al manuale<br/>utente del dispositivo di uscita.</li> </ul>                                                                                                    |
| Viene<br>visualizzato il<br>messaggio. | Il messaggio viene visualizzato quando<br>non viene immesso alcun segnale.<br>Esempio:<br>No Signal<br>DisplayPort<br>fH: 0,0kHz<br>fV: 0,0Hz<br>Check the input signal. | <ul> <li>Il messaggio mostrato a sinistra potrebbe essere visualizzato<br/>perché alcuni PC non emettono il segnale subito dopo<br/>l'accensione.</li> <li>Controllare che il PC sia acceso.</li> <li>Verificare che il cavo di segnale sia collegato correttamente.</li> <li>Commutare il segnale d'ingresso con SIGNAL.</li> </ul>                                                                                                    |
|                                        | Esempio:<br>Signal Error<br>DVI<br>Digital<br>fD: 135.0MHz<br>fH: 79.9kHz<br>fY: 75.0Hz<br>Check the input signal.                                                       | <ul> <li>II messaggio indica che il segnale di ingresso è al di fuori della gamma di frequenze specificata. (Questa frequenza viene visualizzata in magenta.)</li> <li>Verificare che l'impostazione del computer corrisponda ai requisiti di risoluzione e di frequenza verticale del monitor.</li> <li>Riavviare il PC.</li> <li>Selezionare l'impostazione desiderata utilizzando il software di utilità della scheda grafica. Per ulteriori informazioni, fare riferimento al manuale della scheda grafica.</li> <li>fD: Dot Clock</li> <li>fH: Frequenza di scansione orizzontale</li> <li>fV: Frequenza di scansione verticale</li> </ul> |